# NT3bb-4PWN-137

# คู่มือการใช้งาน

<mark>รูปภาพอุปกรณ์</mark>

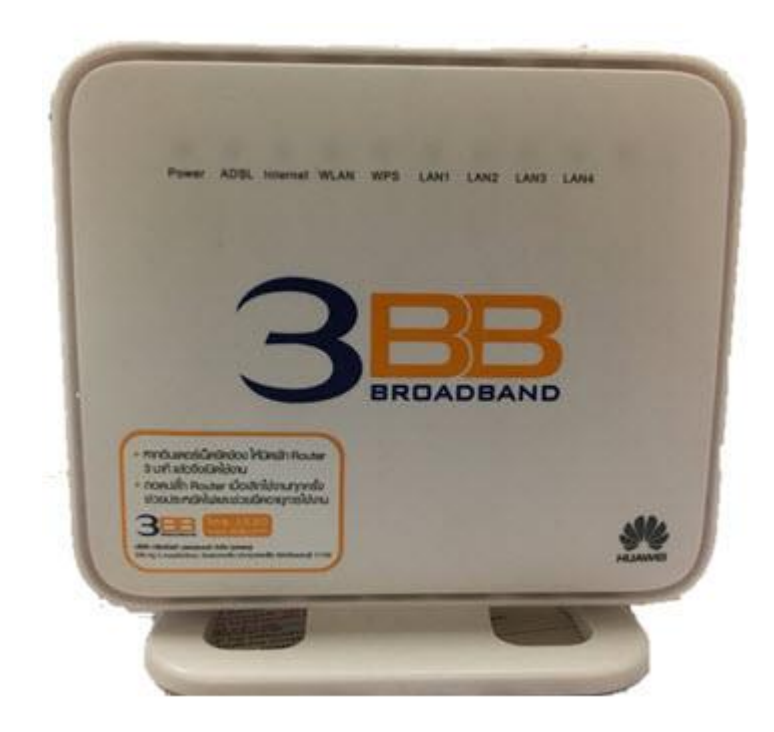

#### รุ่น NT3bb-4PWN-137

- 1. สถานะไฟ Router NT3bb-4PWN-137
- 2. การตั้งค่าเพื่อเชื่อมต่อ Internet
- 3. การตั้งค่า WAN,Wireless
- 4. การตั้งค่า DHCP
- 5. การตั้งค่า Bridge Mode
- การตั้งค่า Forword Port
  การตั้งค่า DDNS
- 8. การเชื่อมต่ออุปกรณ์
- 9. ตารางแสดงรายละเอียดของอุปกรณ์
- 10. รายการอุปกรณ์

# 1. สถานะไฟ Router NT3bb-4PWN-137

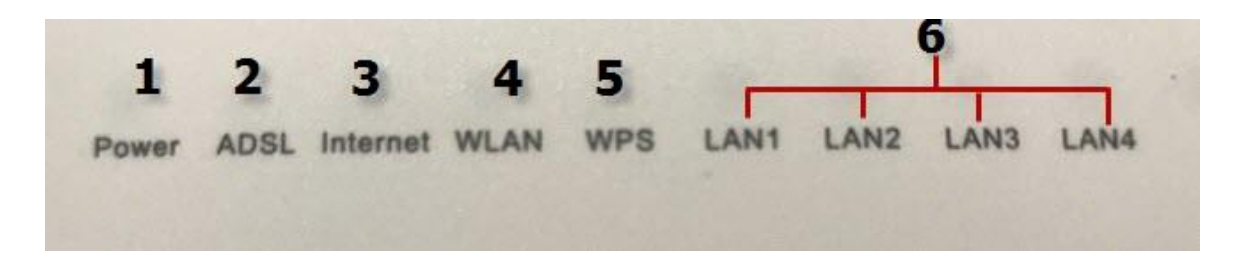

| หมายเลข | ชื่อ<br>สัญลักษณ์ | สถานะไฟ       | ความหมาย                                                                                       |  |
|---------|-------------------|---------------|------------------------------------------------------------------------------------------------|--|
|         |                   | ดิด           | อุปกรณ์เปิดปกติ                                                                                |  |
| 1       | POWER             | ไม่ดิด        | ปิดอุปกรณ์อยู่ หรือ ไฟเสีย                                                                     |  |
|         |                   | ดิดกระพริบ    | อยู่ระหว่างการ Boot อุปกรณ์                                                                    |  |
|         |                   | ติด           | อุปกรณ์เชื่อมต่อกับ Dslam (ตู้ NODE ของเครือข่าย) ได้                                          |  |
| 2       | ADSL              | ติดกระพริบ    | อุปกรณ์อยู่ระหว่างการเชื่อมต่อกับ Dslam (ตู้ NODE ของเครือข่าย)                                |  |
|         |                   | ไม่ติด        | อุปกรณ์ไม่มีการเชื่อมต่อกับ Dslam (ดู้ NODE ของเครือข่าย)                                      |  |
|         |                   | ติด           | สามารถเชื่อมต่อออก Internet ได้                                                                |  |
| 3       | Internet          | ไม่ติด        | ไม่สามารถเชื่อมต่อออก Internet ได้                                                             |  |
|         |                   | ติดกระพริบ    | อุปกรณ์อยู่ระหว่างการรับ/ส่งข้อมูล Internet                                                    |  |
|         |                   | ติดกระพริบ    | เปิดการเชื่อมต่อในภาค Wireless/WiFi ที่ตัว Router พร้อมใช้งาน                                  |  |
| 4       | WLAN              | ติดกระพริบถื่ | มีการรับส่งข้อมูลระหว่าง Router กับ ตัวอุปกรณ์(Wireless)                                       |  |
|         |                   | ไม่ติด        | ปิดการเชื่อมต่อในภาค Wireless/WiFi ที่ตัว Router                                               |  |
|         |                   | ติด           | อุปกรณ์มีการเชื่อมต่อสัญญาณไร้สายแบบไม่ต้องเข้ารหัส พร้อมใช้งาน                                |  |
| F       | WDS               | ไม่ติด        | อุปกรณ์ไม่มีการเชื่อมต่อกับ WPS                                                                |  |
| 5       | WF3               | ติดกระพริบ    | อุปกรณ์มีการเชื่อมต่อสัญญาณไร้สายแบบไม่ต้องเข้ารหัส พร้อมใช้งาน<br>และกำลังใช้งานเชื่อมต่ออยู่ |  |
|         |                   | ดิด           | มีการเชื่อมต่อระหว่าง Router กับ Computer                                                      |  |
| 6       | LAN1-4            | ติดกระพริบ    | มีการรับส่งข้อมูลระหว่าง Router กับ Computer                                                   |  |
|         |                   | ไม่ติด        | ไม่มีการเชื่อมต่อ Router กับ Computer                                                          |  |

# 2. การตั้งค่าเพื่อเชื่อมต่อ Internet

## การตั้งค่าเพื่อเชื่อมต่อ Internet สามารถทำได้ 2 วิธี ดังนี้

แบบที่ 1 (ขั้นตอนลัด)

- เปิด Browser ขึ้นมาและพิมพ์ 192.168.1.1/3bb แล้วกด Enter
   ใส่ Username/Password ที่ Radius ; ตรวจสอบได้จากใบรายงานการติดตั้ง
- พิมพ์ Validate Code ตามที่ปรากฏ
- กดปุ่ม Save
- จบขั้นตอนการตั้งค่า สามารถป้อน URL Website เพื่อเข้าใช้งาน Internet ได้เลย

| อรณากรอก User Name และ Password สำหรับใช้งาน Internet หรือติดต่อเจ้าหน้าที่ หมายเลข 1530        User Name : [f8uuwsnyuz@3bb]        Password :        Validate Code :        BtDPX        Refresh        Save                                                                                                    | HELP       |
|----------------------------------------------------------------------------------------------------|------------|
| ทริปเปิลที่อินเทอร์เน็ด      เมือง      เมือง      เม้อง      เม้อง      เม้อง      เม้อง      เม้อง      เม้อง      เม้ | all Center |

- แบบที่ **2 (ขั้นตอนทั่วไป)**  เปิด **Browser** ขึ้นมาและพิมพ์ 192.168.1.1 แล้วกด Enter
  - ช่อง **Username** พิมพ์ admin
  - ช่อง **Password** พิมพ์ 3bb

  - พิมพ์ Validate Code ตามที่ปรากฏ
    กดปุ่ม Login เพื่อเข้าสู่ขั้นตอน การตั้งค่า WAN, Wireless

| User Name:     | admin           |  |
|----------------|-----------------|--|
| Password:      | ••••            |  |
| /alidate Code: | SGMER           |  |
|                | S GME R Refresh |  |

### 3. การตั้งค่า WAN,Wireless

#### 3.1 การตั้งค่า WAN

ี เมื่อ Login เข้าระบบแล้ว จะปรากฏหน้าจอ และเมนูต่างๆ ให้ดำเนินการดังนี้

- คลิกที่แท็บ Basic(1) --> คลิกที่ WAN(2)
- Connection type(3) ; เลือก PPPoE
- ใส่ Username/Password(4) ที่ Radius ; ตรวจสอบได้จากใบรายงานการติดตั้ง
- พิมพ์ Validate Code(5) ตามที่ปรากฏ
- กดปุ่ม **Submit(6)**
- จบขั้นตอนการตั้งค่า สามารถป้อน URL Website เพื่อเข้าใช้งาน Internet ได้เลย

| 3BBB        | 300Mbps Wireless ADSL2+ Router | Pelp            | P Logou           |                   |   |
|-------------|--------------------------------|-----------------|-------------------|-------------------|---|
| Ba          | asic > WAN                     |                 |                   |                   |   |
|             | WAN                            |                 |                   |                   |   |
| Status      |                                |                 |                   |                   |   |
| 1           | IMAN Opportunition             |                 |                   | New Drawn Links   | _ |
| Basic       | Name                           | Connection Type | Connection Status | IP Address Enable | - |
| 2           | OTHER B 0 33                   | Bridge          | Disconnected      | 1 Ellabor         |   |
| WAN         | OTHER B 0 33                   |                 |                   |                   |   |
| LAN         | WAN connection: P Enable       |                 |                   |                   |   |
| WLAN        | VPI//CI: 0                     | / 33            |                   |                   |   |
| DSL         | Service list OTHER             | <b>v</b>        |                   |                   |   |
| Advanced    |                                | 1 AN2           | I AN3             | 1 AN4             |   |
| J Advanced  | Port binding: SSID1            | 3 🔲 ssid2       | SSID3             | SSID4             |   |
|             | Connection type: PPPoE         | <b>T</b>        |                   |                   |   |
| Maintenance | IPv4: 🗹 Enable                 |                 |                   |                   |   |
|             | NAT: NAPT                      | T               |                   |                   |   |
|             | VLAN: Enable                   |                 |                   |                   |   |
|             | 802.1P: Enable                 |                 |                   |                   |   |
|             | Service type: UBR without      | PCR V           |                   |                   | _ |
|             | Encapsulation mode: LLC V      |                 |                   |                   |   |
|             | Authentication mode: Auto      | -               |                   |                   | - |
|             | Liegenerge: default@2b         | 4               |                   |                   | - |
|             | Decement                       |                 |                   |                   |   |
|             | Password:                      |                 |                   |                   |   |
|             | MTU: Auto 🔻                    | Size: 1492      |                   |                   |   |
|             | MSS: 0                         |                 |                   |                   |   |
|             | IPv6: Enable                   | 5               |                   |                   |   |
|             | Validate Code:                 |                 |                   | 6                 |   |
|             |                                |                 |                   | Submit            |   |

Copyright © Huawei Technologies Co., Ltd. 2013-2015. All rights reserved. Privacy Declare

#### 3.2 การตั้งค่า Wireless

- คลิกที่แท็บ Basic(1) -->คลิกที่ Wlan(2) แสดงหน้าจอ Wireless Settings
- SSID(3) ; ดั้งชื่อตามต้องการ

- Maximum number of accessing devices (4) ; สามารถกำหนด อุปกรณ์รองรับสูงสุดตาม ต้องการ

- WPA pre-shared key(5) ; ใส่รหัสตามต้องการ
- พิมพ์ Validate Code(6) ; ้ต่ามที่ปรากฏ
- กดปุ่ม **Submit<u>(</u>7)**
- จบขั้นตอนการตั้งค่า สามารถป้อน URL Website เพื่อเข้าใช้งาน Internet ได้เลย

| 300Mbps Wireless ADSL2+ Router       |                    | 🕐 Help 🛛 🕻 Þ |
|--------------------------------------|--------------------|--------------|
| Basic > WLAN > WLAN                  |                    |              |
| MA AN Eltoring                       |                    |              |
| WEAN WEANT itering                   |                    |              |
| 1                                    |                    |              |
| Enable WI AN 6                       |                    |              |
| Validate Code:                       |                    |              |
|                                      |                    |              |
| FAFBM Refresh                        |                    |              |
| .2                                   |                    |              |
| Wireless Settings                    |                    | Help         |
| Mode:                                | 802.11b/o/n 🔻      |              |
| Region:                              | THAILAND           |              |
| d Channel:                           | Auto 🔻             |              |
| Transmit power:                      | 20 dBm (1-20 dBm)* |              |
| ance SSID index:                     | SSID1 7 3          |              |
| SSID:                                | 3bb-wian *         |              |
| Maximum number of accessing devices: | • 4                |              |
| SSID:                                | 2 Enable           |              |
| Hide broadcast:                      | Enable             |              |
| WMM:                                 | ✓ Enable           |              |
| AP isolation:                        | Enable             |              |
| MCS:                                 | Auto 🔻             |              |
| Band width                           | 20/40 • MHZ        |              |
| Guard interval:                      | Long T             |              |
| Security:                            | WPA-PSK/WPA2-PSK V |              |
| WPA pre-shared key:                  |                    |              |
| WPA encryption:                      | AES V              |              |
| WPS:                                 | DPC V              | 7            |
| WPS mode.                            |                    | Rubmit       |
|                                      |                    | Submit       |

Copyright © Huawei Technologies Co., Ltd. 2013-2015, All rights reserved. Privacy Declare

#### 4. การตั้งค่า DHCP

การตั้งค่า DHCP และการจัดการ IP Address เป็นการจัดการและแจกจ่าย IP ไม่ให้ซ้ำกัน เพื่อทำให้ เครือข่ายนั้นไม่เกิดปัญหาในการใช้งาน

 - คลิกที่แท็บ Basic(1) --> คลิกที่ LAN(2) แสดงหน้าจอ LAN Host Settings ระบบแสดงหน้าจอให้กรอกรายละเอียด ดังนี้(3)

- IP address ; ระบุ IP Address ตามที่ต้องการใช้งาน
- Subnet Mask ; 255.255.255.0 สามารถเปลี่ยนแปลงค่าต่างๆได้ หรือจะใช้เป็นค่า Default ก็ได้
- พิมพ์ Validate Code ตามที่ปรากฏ
- กดปุ่ม Submit(4)
- DHCP server ; คลิก 🗹 สามารถกำหนด DHCP Server

ระบบแสดงหน้าจอให้กรอกรายละเอียด ดังนี้(1)

- Start IP address ; ระบุ IP Address เริ่มต้นตามที่ต้องการใช้งาน
- End IP address ; ระบุ IP Address สิ้นสุดตามที่ต้องการใช้งาน
- Lease duration ; ระบุระยะเวลาสิ้นสุด
- พิมพ์ Validate Code(2) ตามที่ปรากฏ
- กดปุ่ม **Submit(3)**
- จบขั้นตอนการตั้ง<sup>ิ</sup>ค่า DHCP

| 3BBB BROADBAND | 300Mbps Wireless ADSL2+ Ro    | uter                            | 🕐 Help 🛛 🕞 Logout  |
|----------------|-------------------------------|---------------------------------|--------------------|
| Ba             | asic > LAN > DHCP             |                                 |                    |
|                | DHCP DHCPv6 Server            | SLAAC                           |                    |
| D Status       |                               |                                 |                    |
| 1              | LAN Host Settings             | 3                               | Help               |
| Basic          | IP address:                   | 192 168 1 1                     |                    |
| WAN 2          | Subnet mask:                  | 255.255.255.0                   |                    |
| LAN            | Validate Code:                | *                               |                    |
| WLAN           | 81                            |                                 |                    |
| DSL            |                               |                                 | 4                  |
| Advancod       |                               |                                 | Submit             |
| ) Auvanceu     | DUCP Server                   |                                 | Main               |
| Maintenance    | DHCP server                   | V Enghie                        | They               |
|                | Start IP address:             | 192.168.1.2 *                   |                    |
|                | End IP address:               | 192.168.1.30                    |                    |
|                | Lease duration:               | 1 day                           |                    |
|                | Primary DNS server address:   | 192.168.1.1                     |                    |
|                | Secondary DNS server address: | 2                               |                    |
|                | Validate Code:                | *                               | 3                  |
|                |                               |                                 | Submit             |
|                | ID Address Deserve            |                                 | Nau Danau Uala     |
|                | Index                         | MAC address:(AA:BB:CC:DD:EE:FF) | IP address:(XX,XX) |
|                | Validate Code:                | *                               |                    |
|                |                               |                                 | Submit             |
|                | DUCE Option Real              |                                 | Link               |
|                | Device type:                  | STB T                           | - Trap             |
|                | DHCP Option pool:             | C Enable                        |                    |
|                | Start IP address:             | 0.0.0.0                         |                    |
|                | End IP address:               | 0.0.0.0                         |                    |
|                | DHCP relay:                   | Enable                          |                    |
|                | Operation:                    | Set   Delete  Update            |                    |
|                | √alidate Code:                | *                               |                    |
|                |                               |                                 | Submit             |

#### 5. การตั้งค่า Bridge Mode

้ทำหน้าที่เป็น สะพาน ทำให้วงแลน 2 วง ที่ต่างทำงานกันเป็นปกติอยู่แล้ว สามารถเชื่อมต่อเข้าหากันได้ และ ้ด่างก็สามารถเข้าถึงอุปกรณ์ของอีกวง LAN หนึ่งได้

- คลิกที่แท็บ Basic(1) แสดงหน้าจอ WAN Connection
- กำหนดค่าต่างๆ ดังนี้(2)
- VPI/VCI; 0/33
- Service list ; เลือก INTERNET Connection Type ; เลือก Bridge
- Encapsulation mode(3) ; เลือก LLC
- พิมพ์ Validate Code(4) ตามที่ปรากฏ
- กดปุ่ม Submit(5)

- จากนั้นตั้งค่าอุปกรณ์ Router ที่ต้องการ Connect Internet แล้วเชื่อมต่อทั้ง 2 อุปกรณ์ โดยนำสาย Lan ต่อเข้า กับช่อง WAN ของอุปกรณ์ที่เตรียมไว้ เมื่อเสร็จเรียบร้อยสามารถใช้งาน Internet ได้เลย

- จบขั้นตอนการตั้งค่า Bridge Mode

| 3BBB        | 300Mbps Wireless ADSL2+ Router |           |              | 🕐 Help 🛛 🕞 Logout |
|-------------|--------------------------------|-----------|--------------|-------------------|
| Basic :     | > WAN                          |           |              |                   |
| D Status    | WAN                            |           |              |                   |
| Racio       | WAN Connection                 |           |              | New Remove Help   |
| Dasic       | OTHER B 0 33                   | Bridge    | Disconnected | IP Address Enable |
| WAN         | OTHER B 0 33                   |           |              |                   |
| LAN         | WAN connection: I Enable       | 2         |              |                   |
| WLAN        | VPI/VCI: 0                     | / 33      |              |                   |
| DSL         | Service list: INTERNE          | T         |              |                   |
| Advanced    | Connection type: Bridge        |           |              |                   |
|             | VLAN: Enable                   |           |              |                   |
| Maintenance | 802.1P: Enable                 |           |              |                   |
|             | Service type: UBR with         | out PGR V |              |                   |
|             | Encapsulation mode: LLC        | 4         |              |                   |
|             | Validate Code:                 |           |              | 5                 |
|             |                                |           |              | Submit            |
|             |                                |           |              |                   |
|             |                                |           |              |                   |
|             |                                |           |              |                   |
|             |                                |           |              |                   |
|             |                                |           |              |                   |
|             |                                |           |              |                   |
|             |                                |           |              |                   |
|             |                                |           |              |                   |
|             |                                |           |              |                   |
|             |                                |           |              |                   |

Copyright © Huawei Technologies Co., Ltd. 2013-2015. All rights reserved. Privacy Declare

#### 6. การตั้งค่า Forword Port

การตั้งค่า Forword Port คือการกำหนด Port ให้กับ IP Address เพื่อนำไปใช้งานกันอุปกรณ์ต่างๆ ภายใน วง LAN ที่ต้องการ ให้สามารถเชื่อมต่อจากภายนอกวง LAN ได้ เช่น จากมือถือ ,Notebook ที่อยู่ตามร้าน กาแฟ หรือจาก Computer ที่บ้านมาที่สำนักงาน เป็นต้น

- คลิกที่แท็บ Advanced(1) -- >คลิกที่ NAT(2)--> คลิกที่ Port Mapping(3) ระบบแสดงหน้าจอให้กรอกรายละเอียด ดังนี้(4)

- Interface ; เลือก Internet\_TR069\_R\_0\_33 (ดั้งค่าจากโรงงาน)

- Protocal ; เลือก TCP

กรอกค่าต่างๆ ดังนี้(5)

- External Port Start และ External Port End ; 8081 (คือหมายเลข Port ที่ต้องการใช้งานดู กล้อง)

- Internet Host ; 10.49.171.74 (เป็นหมายเลข IP ของอุปกรณ์ที่ต้องการตั้งค่า Forward Port)

- Internal Port ; 8081 (คือหมายเลข Port ที่ต้องการใช้งานดูกล้อง)

(จากตัวอย่าง กำหนดไว้เป็น 8081 กล้องแต่ละรุ่น แต่ละยี่ห้อ อาจมีการกำหนดเลข

Port ที่ใช้งานมากกว่า 1 เลข ให้กำหนดจนครบ)

- Mapping Name ; 123 (ตั้งชื่อตามที่ต้อ<sup>้</sup>งการ)

- พิมพ์ Validate Code ตามที่ปรากฏ

- กดปุ่ม Submit(6)

- จบขั้นตอนการตั้ง<sup>ิ</sup>ค่า Forward Port สามารถใช้งานกล้องวงจรปิดได้

|        | 300Mbps Wireles              | s ADSL2+ Route     | r         | 2           |                     |                   |               | C He          | зiр    | Log    |
|--------|------------------------------|--------------------|-----------|-------------|---------------------|-------------------|---------------|---------------|--------|--------|
| - 4    | dvanced > NAT > Port Mapping |                    | 10        | 3           |                     |                   |               |               |        |        |
|        | ALG                          | DMZ                | Port Ma   | pping       | Port Triggering     | Multi-NA          | r             |               |        |        |
|        | Port Mapping                 |                    | Sec.      |             |                     |                   | 100           | New Raf       | mova   | Help   |
| 4      | Mapping Name                 | Interface          | Protocol  | Remote Host | External Start Port | External End Port | Internal Port | Internal Host | Enable | Remove |
| _      | 123 IN                       | ERNET_TROS9_R_0_33 | TCP       |             | 8081                | 8081              | 8081          | 10.49 171.74  | Enable |        |
| .ed    | Settings                     |                    |           |             |                     | -                 |               |               |        |        |
|        | T)D                          | E Customization    |           | 1 4         | oplication Choose   | *                 |               |               |        |        |
|        | Interfac                     | K INTERNET_TROS    | .R.0.33 - | 1.0         |                     |                   |               |               |        |        |
|        | Protoco                      | TCP                |           |             |                     |                   |               |               |        |        |
| 2      | Remote hos                   | t                  |           | 5           |                     |                   |               |               |        |        |
| 1.000  | External start por           | t. 8081            |           |             |                     |                   |               |               |        |        |
|        | External end por             | t. 8081            |           |             |                     |                   |               |               |        |        |
|        | Internal hos                 | t 10.49.171.74     |           |             |                     |                   |               |               |        |        |
|        | Internal por                 | t 8081             |           |             |                     |                   |               |               |        |        |
| inding | Mapping name                 | e 123              |           |             |                     |                   |               |               |        |        |
|        | Validate Code                | r .                |           |             |                     |                   |               |               |        | 6      |
| ance   |                              |                    |           |             |                     |                   |               |               |        |        |

#### 7. การตั้งค่า DDNS

<u>ด้วอย่าง</u> ลูกค้าสมัคร Host ของ Dyndns โดยใช้ชื่อ contact2nma.dyndns.org ซึ่งจะเป็น Domain ที่ลูกค้า สามารถใช้เรียกดูกล้องจากจุดใดก็ได้ โดยไม่ต้องจำ IP ที่ได้รับจากผู้ให้บริการ

- คลิกที่แท็บ Advanced(1) --> คลิกที่ DDNS(2) แสดงหน้าจอ DDNS

ระบบแสดงหน้าจอให้กรอกรายละเอียด ดังนี้(3)

- Service provider ; เลือก DynDns.org (เลือกผู้ให้บริการ DDNS ที่สมัครไว้)
- WAN connection ; เลือก Internet\_TR069\_R\_0\_33 (เลือก WAN Name ที่ต้องการ)
- Host ; contact2nma.dyndns.org (ชื่อที่กำหนดไว้บนเว็บของผู้ให้บริการ DDNS)
- Domain ; contact2nma.dyndns.org (ชื่อเว็บของผู้ให้บริการ DDNS)
- Username / Password ; ตามที่ลูกค้ากำหนดไว้บนเว็บิของผู้ให้บริการ DDNS
- พิมพ์ Validate Code ตามที่ปรากฏ
- กดปุ่ม Submit(4)

- จบขั้นตอนการตั้ง<sup>ั</sup>ค่า สามารถเรียกดูกล้องวงจรปิดบนเว็บของผู้ให้บริการ DDNS ที่สมัครไว้ได้

| BBB                    | 300Mbps         | Wireless ADS     | L2+ Router     |        |          |                 |                | 🕐 Help   | De Logo             |
|------------------------|-----------------|------------------|----------------|--------|----------|-----------------|----------------|----------|---------------------|
|                        | Advanced > DONS | -                |                |        |          |                 |                |          |                     |
|                        | DDNS            | 1                |                |        |          |                 |                |          |                     |
| us .                   | -               | 24.00            |                |        |          |                 |                | No.      | and an other states |
| c 1                    | Senice P        | Yovider          | WAN Connection | Enable | Protocol | Domain          | User Name      | Password | Remove              |
| ACCOUNTS OF THE OWNER. | Settings        |                  |                |        |          |                 |                |          | 3                   |
| anced                  |                 | Service provider | DynDNS org ·   |        |          | WAN connection: | INTERNET_TROOP | R.0.33 . | ×.                  |
| ng                     |                 | Host             |                |        |          | Domain:         |                |          | 1                   |
| al                     |                 | User name:       |                |        |          | Password:       |                |          |                     |
| 1                      |                 | Validate Code:   | N              |        |          |                 |                |          | 4                   |
| -2                     |                 |                  |                |        |          |                 |                | Subr     | nit 4               |
|                        | -               |                  |                |        |          |                 |                | -        |                     |
| -                      |                 |                  |                |        |          |                 |                |          |                     |
|                        |                 |                  |                |        |          |                 |                |          |                     |
|                        |                 |                  |                |        |          |                 |                |          |                     |
| · · · · ·              |                 |                  |                |        |          |                 |                |          |                     |
| e Binding              |                 |                  |                |        |          |                 |                |          |                     |
| ntenance               |                 |                  |                |        |          |                 |                |          |                     |
|                        |                 |                  |                |        |          |                 |                |          |                     |

# 8. การเชื่อมต่ออุปกรณ์

ขั้นตอนที่ 1 ; เชื่อมต่อ Power Adapter กับเต้าเสียบไฟ AC และต่อไปยัง Port Power ของ Router(1) ขั้นตอนที่ 2 ; เชื่อมต่อ Port LAN ของ Router ไปยัง Port Ethernet ของเครื่องคอมพิวเตอร์โดยใช้สาย

LAN**(2)** 

## <u>กรณีใช้งาน Voice</u>

ขั้นตอนที่ **3 ;** เชื่อมต่อ Jack โทรศัพท์ไปยัง Port Line ของ Splitter โดยใช้สายโทรศัพท์(3)

ขั้นตอนที่ **4** ; เชื่อมต่อ Port ADSL ของ Router ไปยัง Port Modem ของ Splitter โดยใช้สายโทรศัพท์ ที่เชื่อมต่อไปยัง Port Modem ของ Splitter(**4**)

ขั้นตอนที่ 5 ; เชื่อมต่อ Port Phone ของ Splitter โดยใช้สายโทรศัพท์(5)

### รูปแสดงการเชื่อมต่ออุปกรณ์ Router, เครื่องคอมพิวเตอร์, Splitter และโทรศัพท์

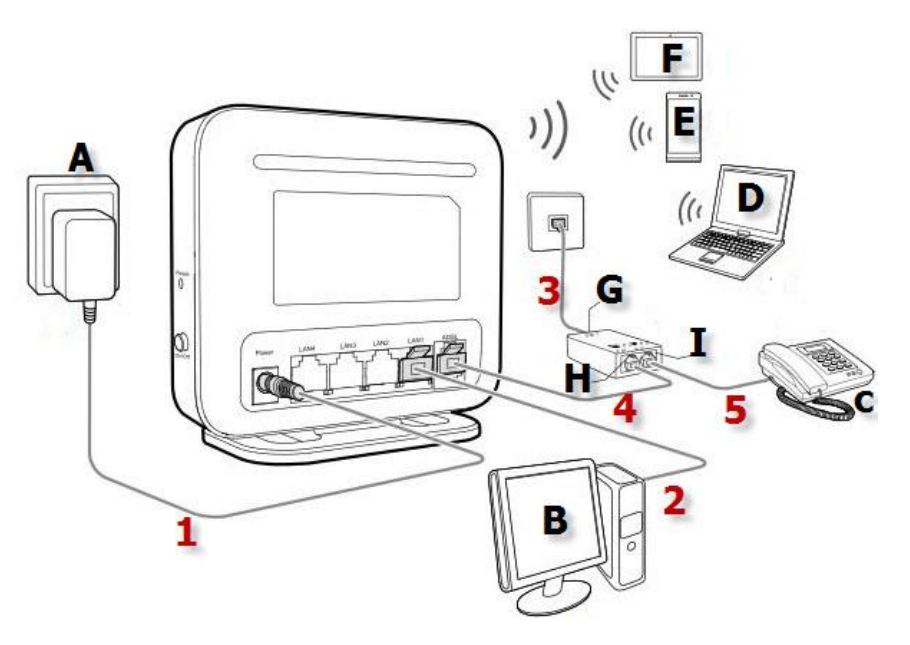

| A | แหล่งจ่ายไฟฟ้า         | В | คอมพิวเตอร์แบบดั้งโต๊ะ | С | โทรศัพท์ตั้งโต๊ะ |
|---|------------------------|---|------------------------|---|------------------|
| D | คอมพิวเตอร์แบบ<br>พกพา | Е | สมาร์ทโฟน              | F | แท็บเล็ด         |
| G | Port LINE              | Н | Port MODEM             | Ι | Port Phone       |

# 9. ตารางแสดงรายละเอียดของอุปกรณ์

| หมายเลข | พอร์ต/ปุ่ม | รายละเอียด                                                                                                    |
|---------|------------|----------------------------------------------------------------------------------------------------|
| 1       | On/Off     | สำหรับเปิดหรือปิดการจ่ายไฟของอุปกรณ์                                                                                                    |
| 2       | Power      | สำหรับเชื่อมต่อกับ Power Adapter                                                                                                    |
| 3       | LAN        | สำหรับเชื่อมต่อกับ Port Ethernet ของเครื่องคอมพิวเตอร์                                                                                                    |
| 4       | ADSL       | สำหรับเชื่อมต่อกับ Port Modem ของ Spliiter                                                                                                    |
| 5       | WLAN       | สำหรับเปิดใช้งาน WLAN กดปุ่ม WLAN ค้างไว้เป็นเวลา 2 วินาที                                                                                                    |
| 6       | Reset      | การตั้งค่าโรงงานเป็นค่าเริ่มตัน สำหรับตั้งค่า ADSL Router เป็นค่า<br>มาตรฐานจากโรงงาน โดยกดปุ่ม Reset ค้างไว้ 6 วินาที การตั้งค่าจะถูก<br>ตั้งค่าเป็นค่าเริ่มต้นจากโรงงาน |

10. รายการอุปกรณ์ ดารางแสดงรายการอุปกรณ์ที่บรรจุภายในกล่อง

| รายการ                         | จำนวน |
|--------------------------------|-------|
| ADSL Router                    | 1     |
| Power Adapter                  | 1     |
| สายLAN                         | 1     |
| สายโทรศัพท์                    | 1     |
| Splitter                       | 1     |
| คู่มือการติดตั้ง               | 1     |
| ข้อมูลความ<br>ปลอด <i>ภ</i> ัย | 1     |